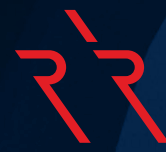

# TradingView マニュアル&FAQ

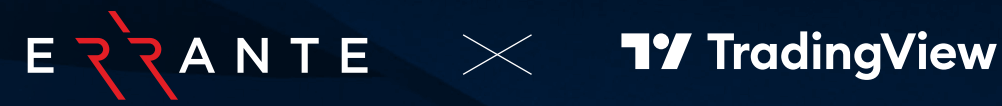

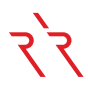

# 目次:

- 1. TradingView とは何ですか?
- 2. TradingView が提供する口座の種類とプランにはどのようなものがありますか?
- 3. 最低入金額はいくらですか?
- 4. TradingView 口座の開設する方法は?
- 5. TradingView に接続する方法は?
- 6. TradingView のサポートレベル
- 7. TradingView で Errante の銘柄を見つけるには?
- 8. Errante 銘柄をウォッチリストウィンドウに追加または削除する方法は?
- 9. TradingView で注文を出す方法は?
- 10. TradingView でストップロス (S/L) とテイクプロフィット (T/P) を設定する方法は?
- 11. TradingView は携帯で使用可能ですか?

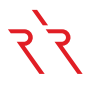

# 1. TradingView とは何ですか?

TradingView は、金融市場におけるチャート作成とソーシャルネットワーキングのためのオンラインプラットフォームです。 テクニカル分析、チャート作成、インジケーター、描画ツール、市場調査など、幅広い強力なツールを提供しています。 トレーダーは、アイデア、分析、取引戦略をコミュニティと共有したり、他のトレーダーをフォローして交流することができま す。全体として、TradingView は、トレーダーがさまざまな金融市場で情報に基づいた取引判断を行うために必要な 情報とツールを提供します。

# 2. TradingView が提供する口座の種類とプランにはどのようなものがあり

# ますか?

TradingView では、4 つの口座の種類が提供されています。1つは無料版で、その他の3つは有料プランです。無料 で利用できるのは「Basic」口座で、有料プランには「Essential」「Plus」「Premium」があります。

詳細なプランについては、以下のリンクをご覧ください:

https://jp.tradingview.com/pricing/

| あら<br>に<br><sup>1</sup>       | フップロフェッショナル プロフェッショナル 四回 ゆるしべりのの しんのの のの のの のの のの のの のの のの のの のの のの のの のの | <b>D</b><br>野<br>心<br>よ<br>よ<br>こ<br>-<br>-<br>-<br>-<br>-<br>-<br>-<br>-<br>-<br>-<br>-<br>-<br>- |
|-------------------------------|---------------------------------------------------------------------------|----------------------------------------------------------------------------------------------------|
| Essential                     | Plus                                                                      | Premium                                                                                            |
| <b>£12.95</b> /月<br>£155.40/年 | <b>£24.95</b> /月<br>£299.40/年                                             | <b>£49.95</b> /月<br>£599.401年                                                                      |
| 1年で£24.00の節約 🚯                | 1年で£60.00の節約 🕤                                                            | 1年で£120.00の節約 🚯                                                                                    |
| 30日間無料お試し                     | 30日間無料お試し                                                                 | 30日間無料お試し                                                                                          |
| または、お試しをスキップして今すぐ支払う          | または、お試しをスキップして今すぐ支払う                                                      | または、お試しをスキップして今すぐ支払う                                                                               |
| ✓ 1つのタブに2個のチャート               | ✓ 1つのタブに4個のチャート                                                           | ✓ 1つのタブに8個のチャート                                                                                    |
| ◆ チャート毎に5個のインジケーター            | ◆ チャート毎に10個のインジケーター                                                       | ✓ チャート毎に25個のインジケーター                                                                                |

# र`र

# 3. 最低入金額はいくらですか?

TradingView 口座を作成するために必要な最低入金額は100ドルです。

# 4. TradingView 口座の開設する方法は?

Errante クライアントポータルにログインし、TradingView 口座を開設します。

新しい TradingView 口座を作成した後、自動で認証情報が記載されたメールが送信されます。ただし、 TradingView への接続は Errante ポータルのログイン詳細を通じて安全に行われるため、パスワードを入力する必 要はありません。

# 5. TradingView に接続する方法は?

#### 手順1

Trading View にログインします。 https://www.tradingview.com/

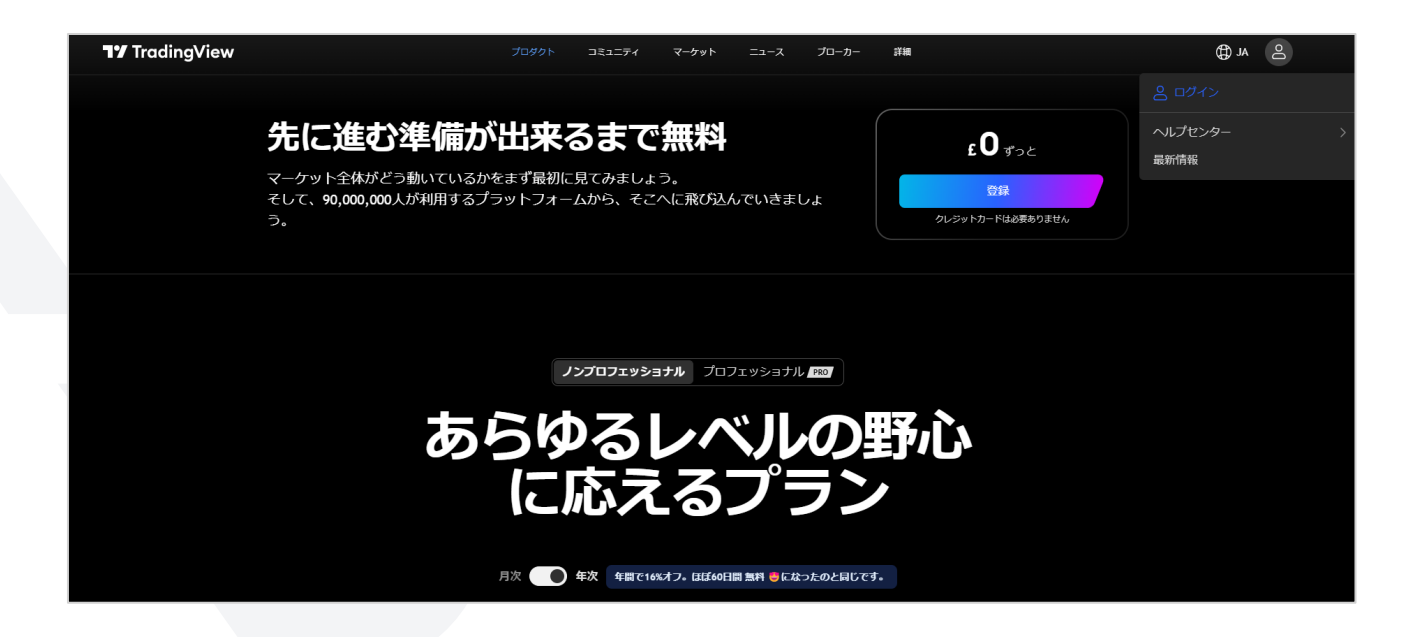

#### 手順2

まず、TradingView でアカウントを作成するには、登録をしてください。

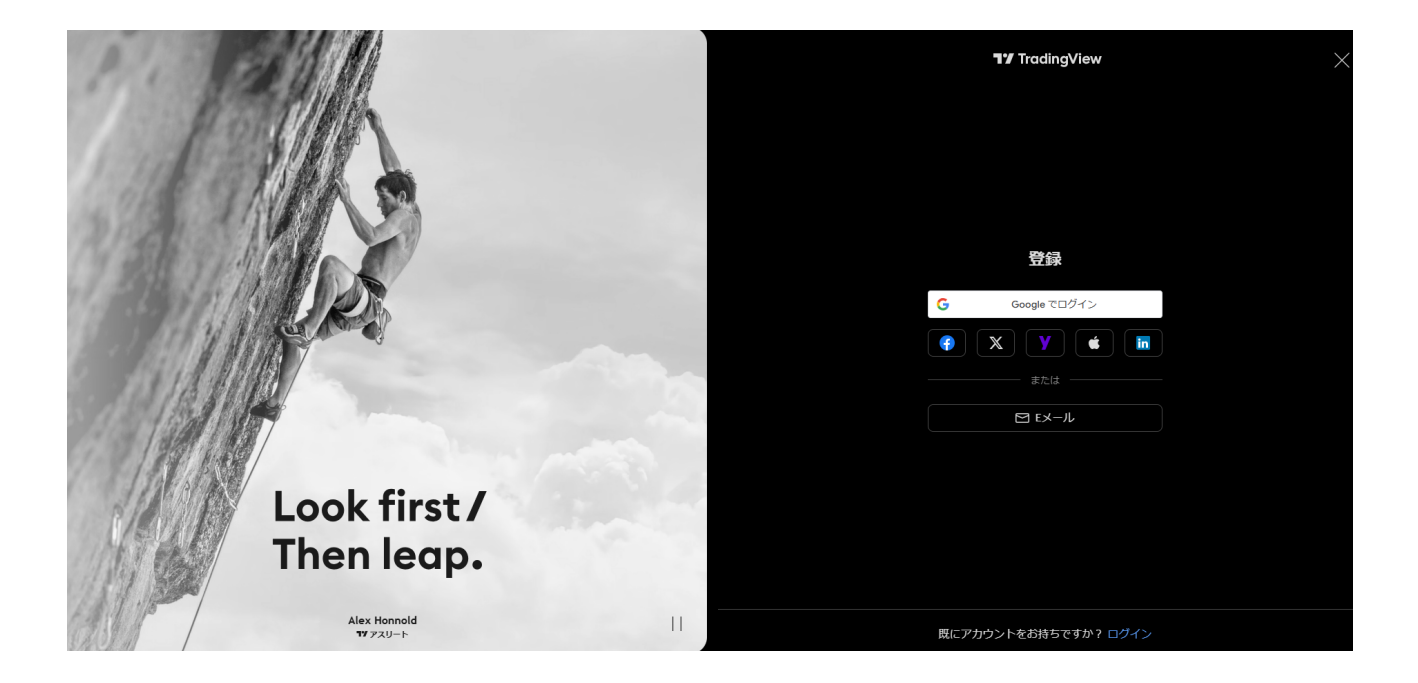

メールアドレスとパスワードを入力し、「アカウントを作成」ボタンをクリックします。

| 1 18 |                            |   | <b>T7</b> TradingView                      | × |
|------|----------------------------|---|--------------------------------------------|---|
|      |                            |   | Eメールで登録<br><sup>Eメール</sup><br>回  <br>パスワード |   |
|      |                            |   | ●<br><u> 私はロボットではあり</u><br>ません<br>アカウントを作成 |   |
|      | Look first /<br>Then leap. |   |                                            |   |
| ast  | Alex Honnold<br>TY アスリート   | П | 既にアカウントをお持ちですか? ログイン                       |   |

「プロダクト」タブをクリックし、「スーパーチャート」を選択します。

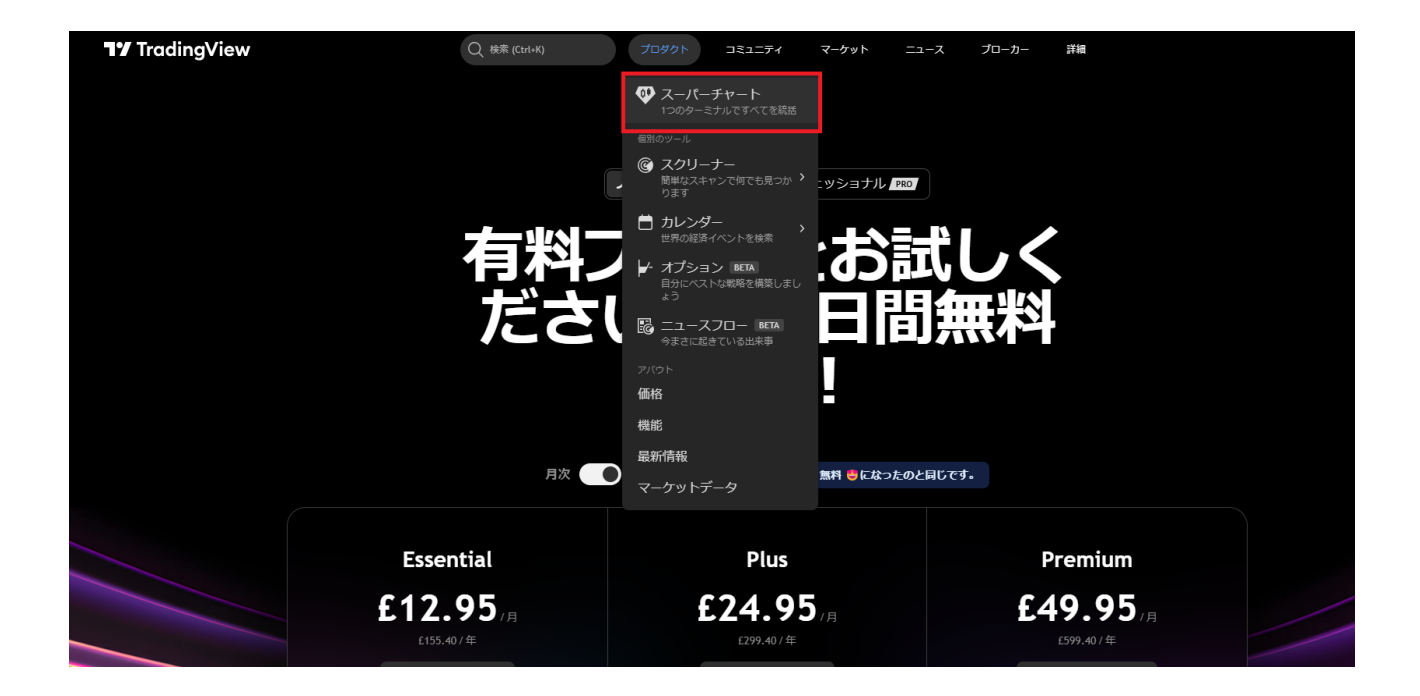

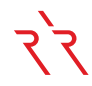

#### 手順4

「トレードパネル」をクリックして「全てのブローカーを表示」を選択し、ブローカーから Errate を選択します。

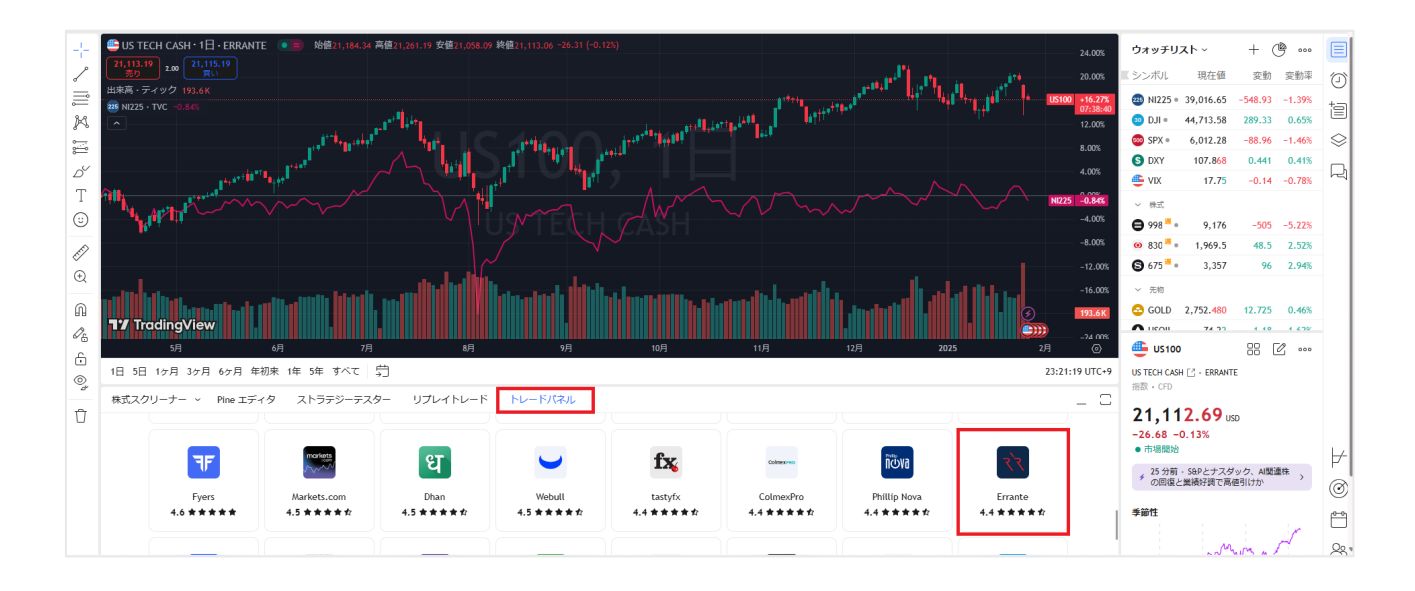

Live または Demo 口座を選択し、接続をクリックします。

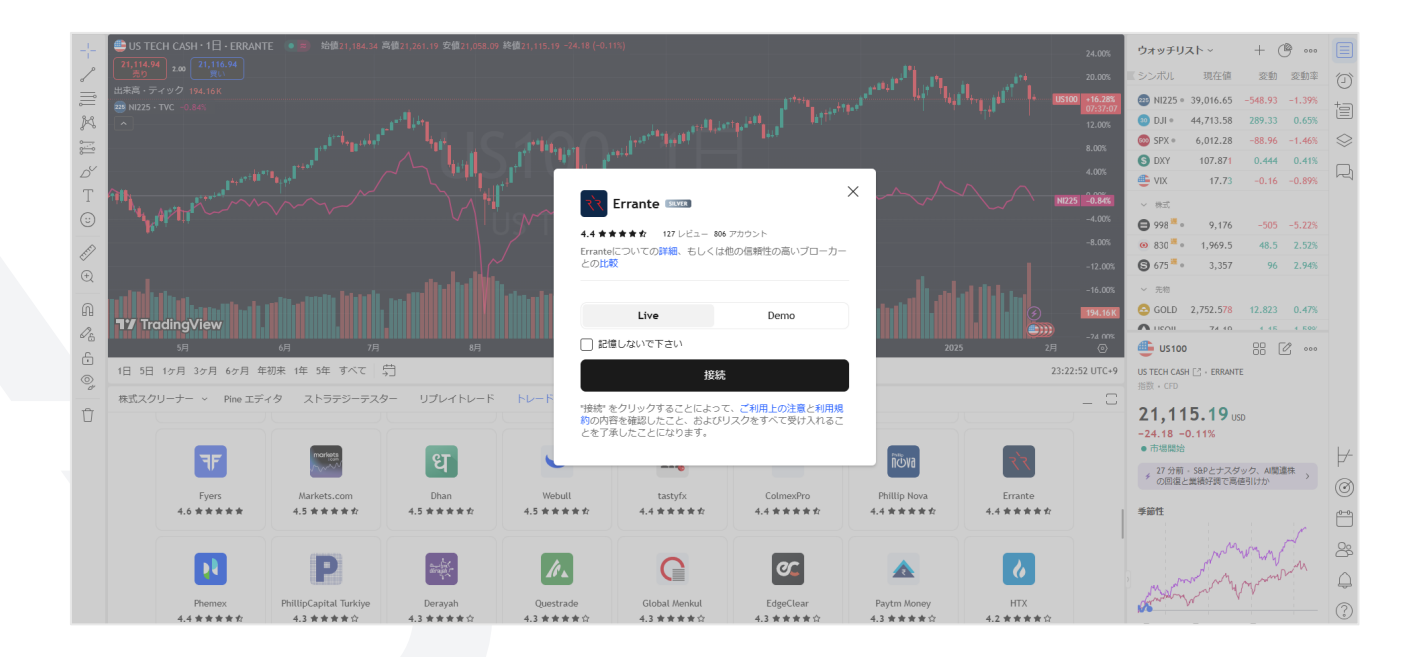

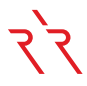

#### 手順5

Errante に登録しているドメイン(. Com)を選択すると、クライアントエリアへのログイン画面にリダイレクトされます。

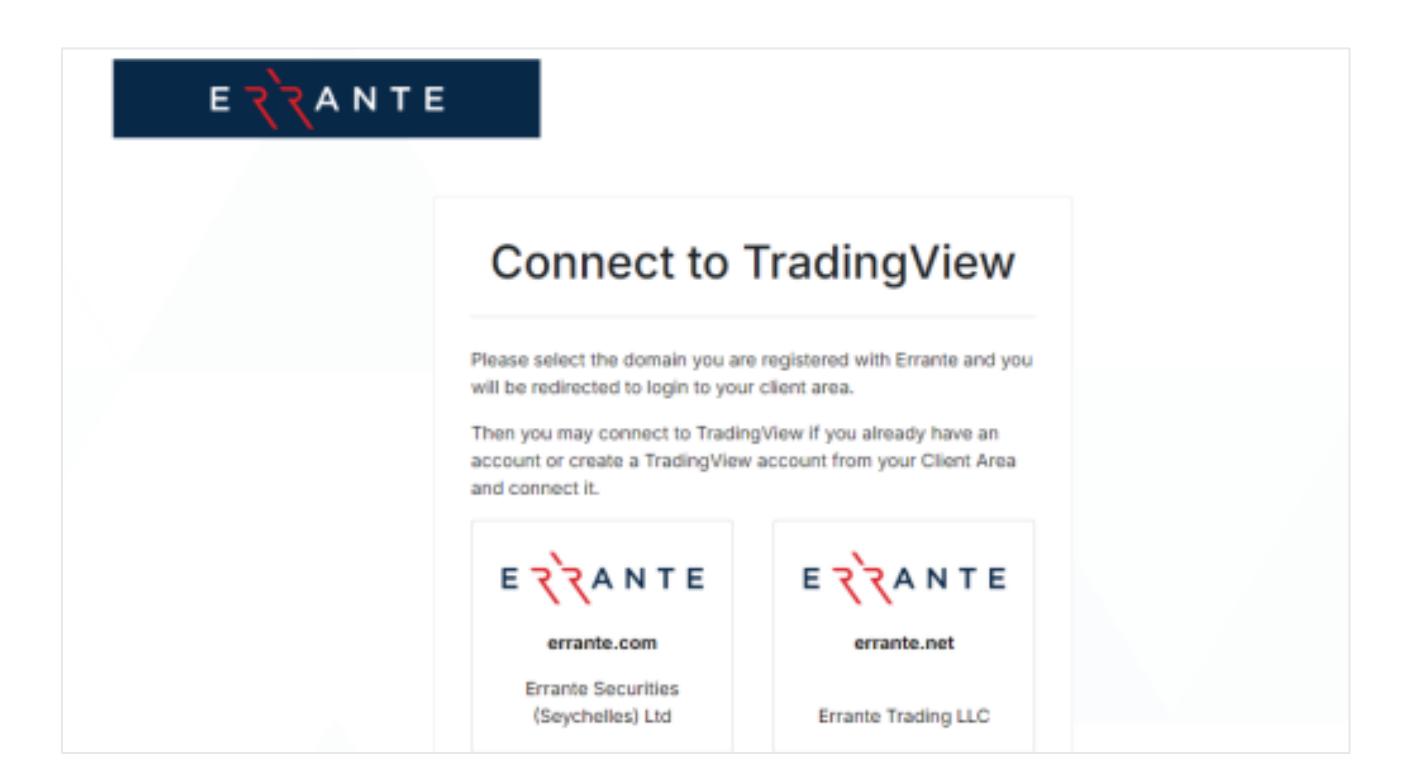

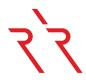

登録済みのメールアドレスとパスワードを入力してクライアントエリアにログインします。その後、すでに口座をお持ちの場合 は TradingView に接続し、まだ口座をお持ちでない場合はクライアントエリアから TradingView 口座を作成して 接続できます。

| E ZZANTE I JA                                                                      |                                                                           |
|------------------------------------------------------------------------------------|---------------------------------------------------------------------------|
| 登録はまだでしょう<br>か?<br>初めてご利用の方はこ<br>ちらから                                              | ログイン<br>・・・・・・・・・・・・・・・・・・・・・・・・・・・・・・・・・・・                               |
| ロ座開設<br>リスク警告: 当社の商品は証拠金取引であり、高いリスクを伴うため、資本を全て失う可能性があります<br>とを確認する必要があります。詳細については、 | る。<br>ログイン<br>。これらの製品はすべての方に適しているわけではなく、リスクを十分に理解しているこ<br>リスク展示声明をご覧ください。 |

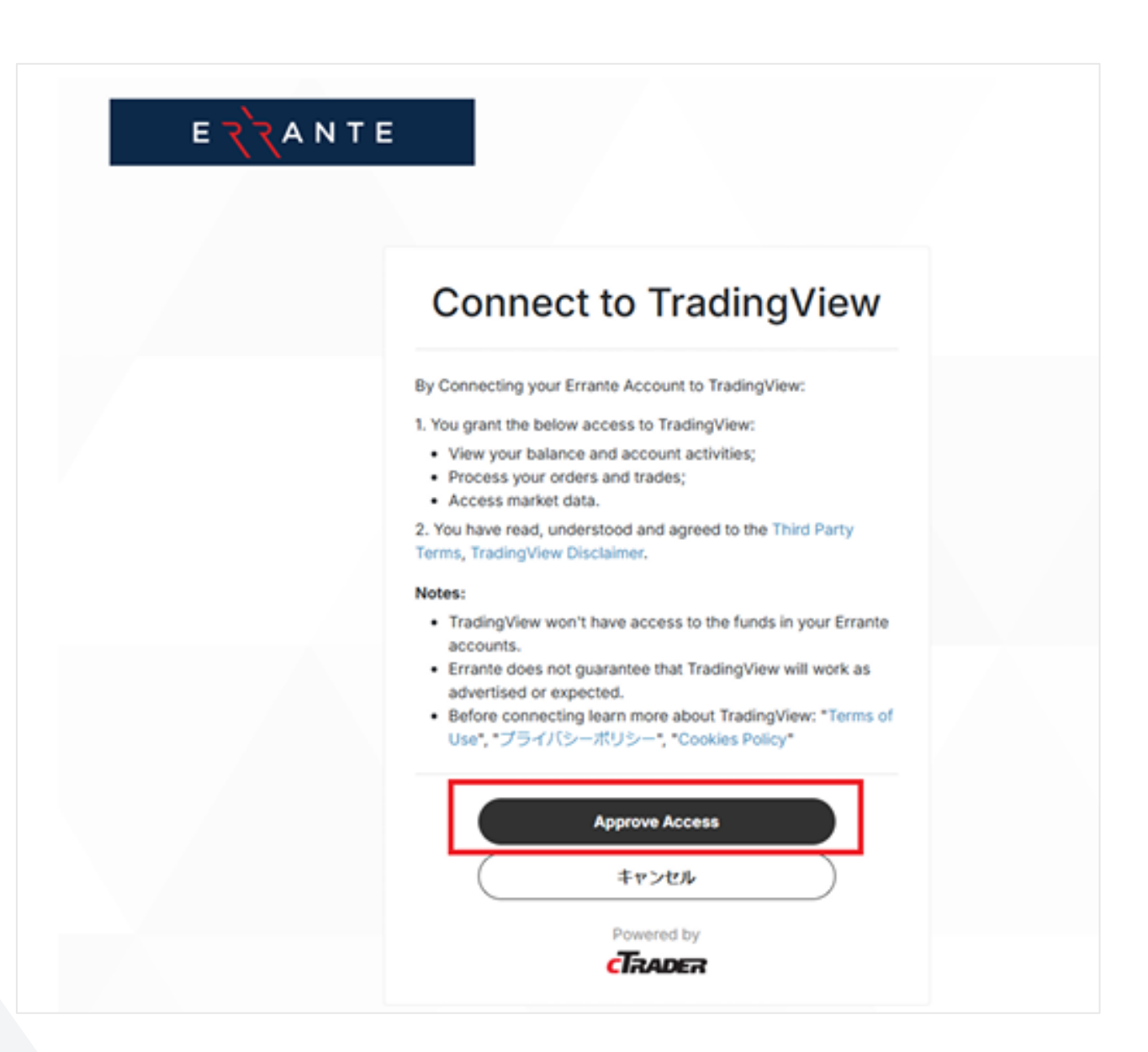

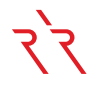

### 6. TradingView のサポートレベル:

TradingView のヘルプセンターは、チャート画面の右下隅にあります。疑問符(?)のアイコンをクリックすると、ヘルプ センターのウィンドウが表示され、カテゴリ別に検索または閲覧することができます。また、こちらから直接アクセスすること も可能です: <u>サポートページ</u> アカウントの種類によっては、ヘルプセンターでサポートチケットを開くことができない場合が あります。サポートチケットは有料アカウント専用です。Errante の顧客である場合は、もちろんすべての顧客と同様の 高水準のカスタマーサービスを受けることができます。

#### 7. TradingView で Errante の銘柄を見つけるには?

ログインして TradingView プラットフォームに接続が成功すると、ウォッチリストウィンドウの横にあるプラスサイン「+」をク リックします。ポップアップウィンドウが表示されるので、Errante タブをクリックすると、Errante のすべての利用可能な銘 柄が表示されます。

#### 8. Errante の銘柄をウォッチリストウィンドウに追加または削除する方法は?

ポップアップウィンドウから、ウォッチリストに追加したい各銘柄の横にあるプラスサイン「+」をクリックします。銘柄を削除したい場合は、その横にある「×」ボタンをクリックすることで簡単に削除できます。 銘柄を追加すると、ウォッチリストウィンドウの下部にある「仮想通貨」セクションに追加されます。

# 9. TradingView で注文を出す方法は?

注文はチャートからまたは 買い/売り ボタンを通じて行うことができます。

お好みの銘柄のチャートを右クリックし、「Trade」->「新しい注文を作成」を選択します。注文ウィンドウ が表示され、 買い または 売り をクリックできます。

代わりに、チャート上の 買い/売り ボタンをクリックすると、注文ウィンドウが表示されます。

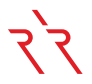

# 10. TradingView でストップロス (S/L) とテイクプロフィット (T/P) を設定す

### る方法は?

注文ウィンドウに注文の詳細を入力したら、ストップロス(S/L)とテイクプロフィット(T/P)のチェックボックスをクリック し、希望するレベルをピップス、価格、USD、またはパーセンテージで入力します。すでにオープンしている既存のポジショ ンにストップロス(S/L)とテイクプロフィット(T/P)を設定するには、ポジションタブの注文にある編集アイコンをクリック します。ストップロス(S/L)とテイクプロフィット(T/P)のチェックボックスをクリックし、希望するレベルをピップス、価格、 USD、またはパーセンテージで入力します。

# **11. TradingView は携帯で使用可能ですか?**

TradingViewの携帯アプリは、Android および Apple デバイス向けに利用可能です。 以下のリンクからダウンロードしてください。

Google Play ストア TradingView - Google Store

Apple ストア TradingView - Apple Store

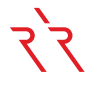

1. トレーディングビューのモバイルアプリを開き、ログインしてください。

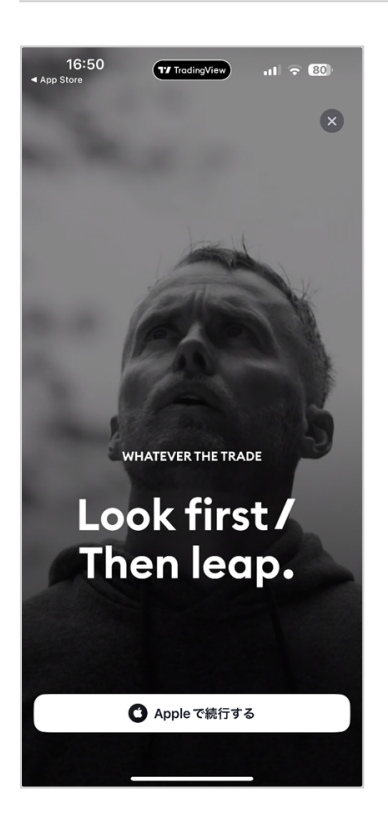

#### 2. チャートタブをタップしてください。

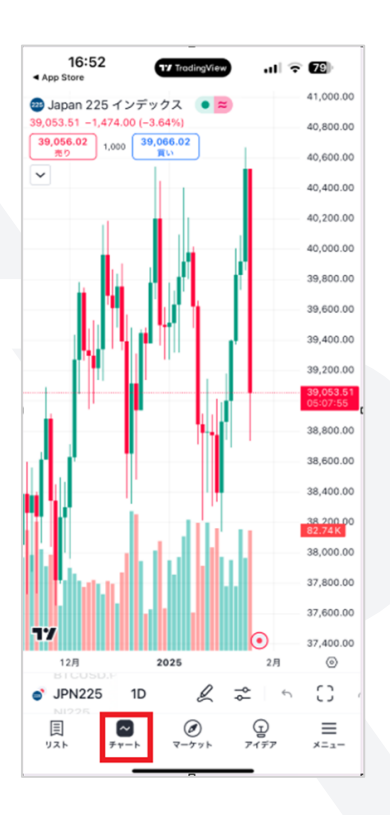

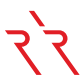

3. チャート画面下のツールバーから、描画アイコンの右隣(左から2番目)にある「分析ハブ」メニューを開きます。

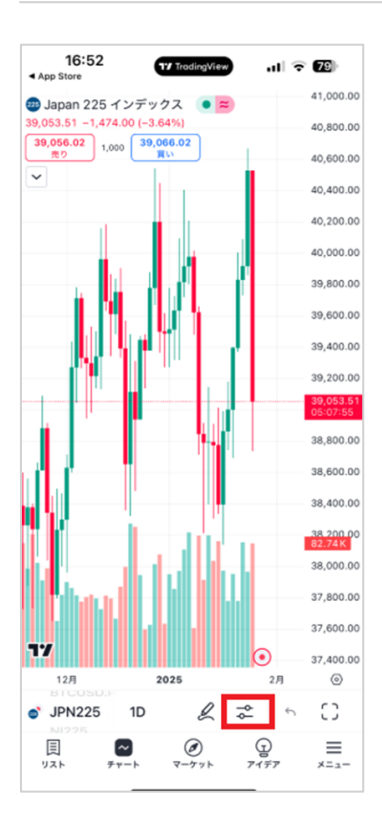

#### 4. 「ご利用のブローカーでトレード」をタップします。

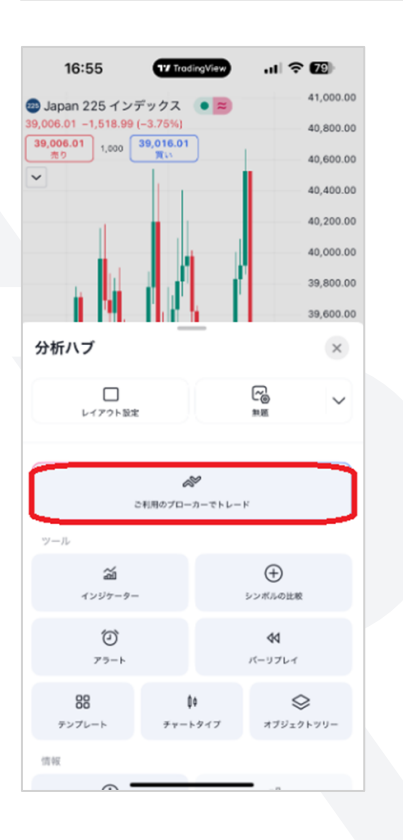

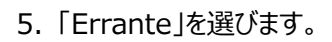

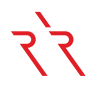

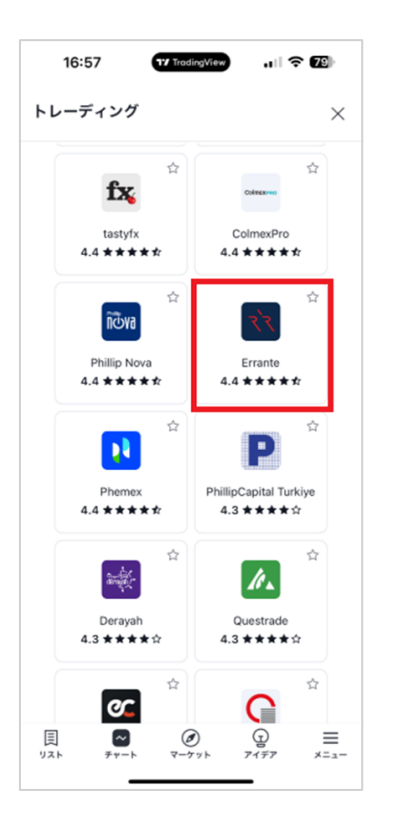

6.「Live」または「Demo」を選択し、「接続」をタップしてください。 Erranteのセキュアクライアントエリアに移動し、通常通りサインインしてください。

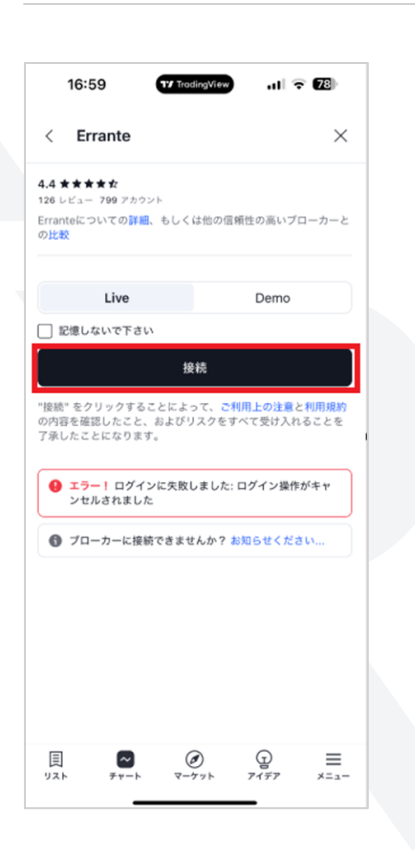

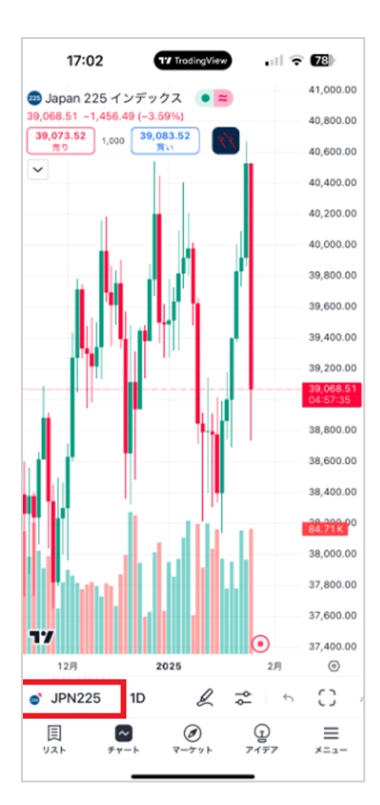

#### 8. 以下に表示されているシンボルを選択して、すべての Errante 資産を表示してください。

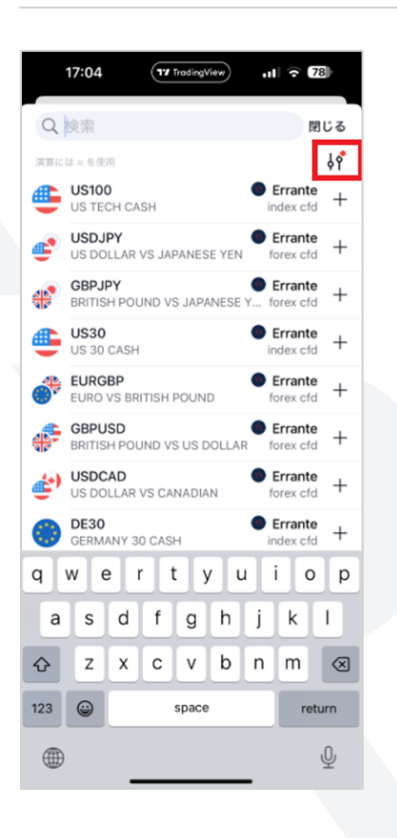

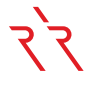

| 17:06                            | 17 TradingView | ull 🗟 77 |
|----------------------------------|----------------|----------|
|                                  | フィルター          | 閉じる      |
| 種別•                              |                | 情報源      |
| Errante                          |                |          |
| EsaFX<br>EsaFX                   |                |          |
| <b>FOREX.com</b>                 |                |          |
| FP Markets     FP Markets        |                |          |
| Fusion Markets<br>Fusion Markets |                |          |
| S FXCM                           |                |          |
| O FXOpen<br>FXOpen               |                |          |
| GBE brokers                      |                |          |
| iBroker<br>iBroker               |                |          |
| IC Markets IC Markets            |                |          |
| ■ ICE<br>ICEデータ・サービス             |                |          |
| <mark>© IG</mark><br>IG          |                |          |
| 6 Interactive Brok               | ers            |          |

#### 10.「売る」または「買う」ボタンをクリックして、取引ウィンドウを表示してください。

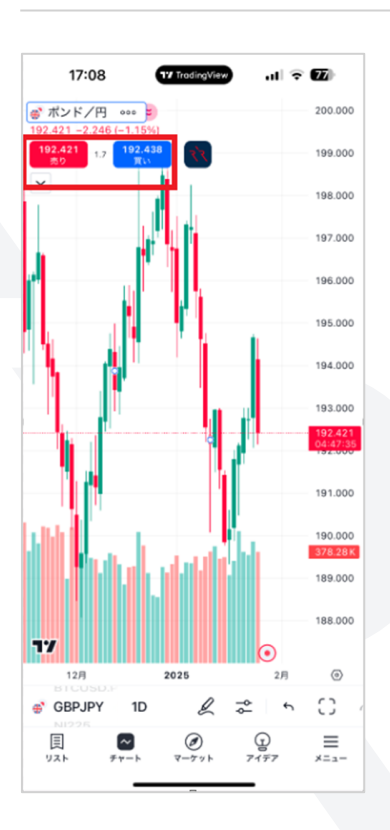

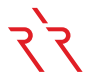

11. 「買い」または「売り」のポジションを選択し、ロットサイズ、T/P(テイクプロフィット)、S/L(ストップロス)のレベル を設定した後、注文ボタンを有効にしてください。

| 17:10                         | 17 TradingView | . II 🗟 🖬      |
|-------------------------------|----------------|---------------|
| ポンド/円 • =                     | )              | 200.00        |
| 92.429<br>売り 2.1 192.45<br>買い | •<br>•         | 199.00        |
|                               |                | 198.00        |
|                               | "III <u>II</u> | 197.00        |
| GBPJPY, Erran                 | ite            | 000 ooo       |
| 売り<br>192.429                 | 2.1            | 買い<br>192.450 |
| 成行 措                          | 值 逆指           | 値 ストップリ       |
| ロット                           | USD 🗸          |               |
| 0.01                          | 1.49           |               |
| □ 利益確定                        |                | ] 損切り         |
|                               | Pips 2         |               |
|                               | 価格             |               |
|                               | USD            |               |
|                               | 56             |               |
| Cancel                        |                | 買い            |
| GBPJPY 1D                     | R              | ≈ 5 C)        |
| NI225                         | 2              | 0             |
|                               | ( -            | (_)           |

また、TradingView は携帯のウェブブラウザからもアクセス可能です。推奨ブラウザには Chrome、Firefox、Safari、 Internet Explorer 11、および Microsoft Edge が含まれます。取引はウェブサイトブラウザを通じてモバイルフォンで も実行可能ですが、最初にブラウザ設定でデスクトップモードを有効にする必要があります。

#### iPhone で Safari を使ってデスクトップモードをリクエストする方法:

- 1. iPhone で Safari を開き、TradingView にアクセスします。
- 2. アドレスバーの近くにある「aA」アイコンを見つけます。
- 3. 「aA」アイコンをタップして、ウェブサイト表示メニューにアクセスします。
- 4. メニューオプション内で「デスクトップサイトをリクエスト」を選択します。

#### Android で Chrome を使ってデスクトップモードをリクエストする方法:

- 1. Android デバイスで Chrome を開きます。
- 2. アドレスバーの右側にある「その他」をタップし、「設定」を選択します。
- 3. 「詳細設定」の下で「サイト設定」を選択し、「デスクトップサイト」をオンにします。